# **Avery Weigh-Tronix**

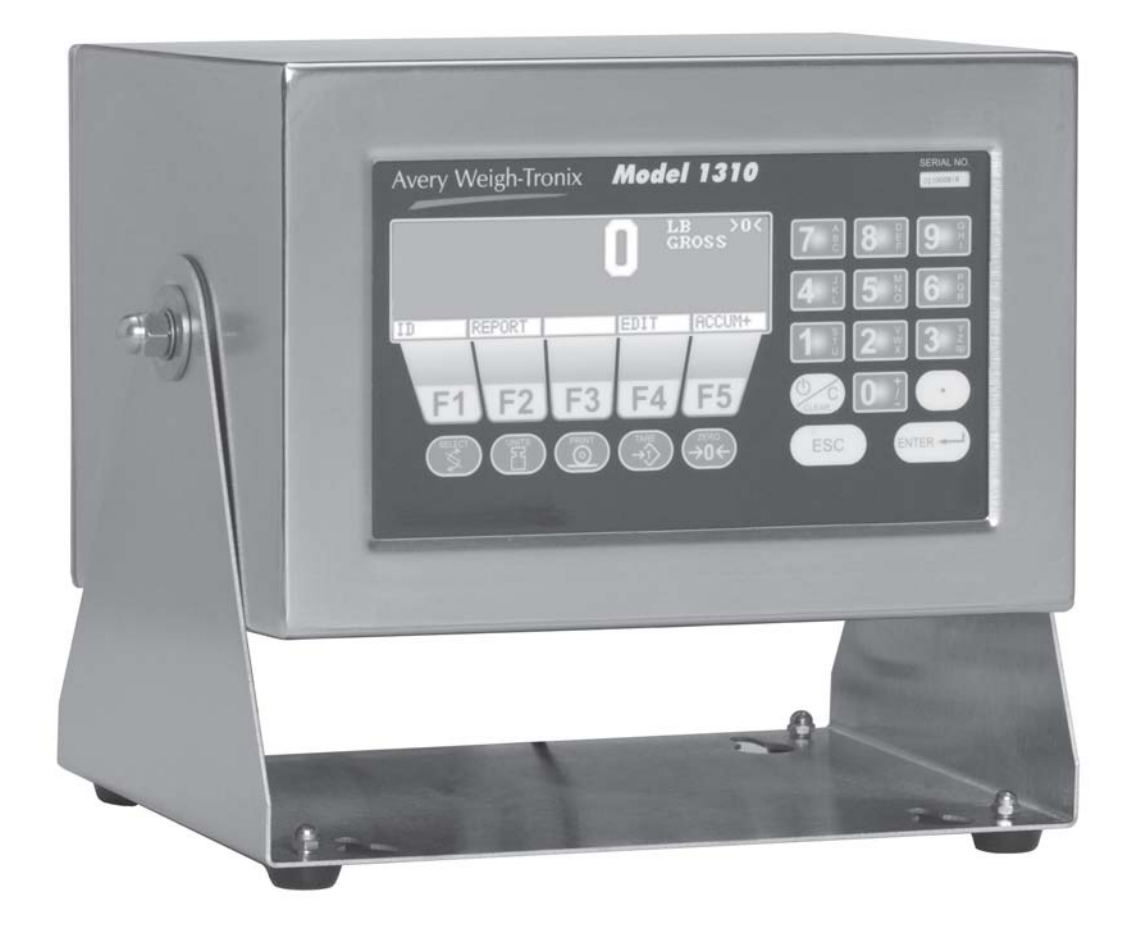

# Model 1310 Indicator User's Manual

#### **UNITED STATES**

This equipment has been tested and found to comply with the limits for a Class A digital device, pursuant to Part 15 of the FCC Rules. These limits are designed to provide reasonable protection against harmful interference when the equipment is operated in a commercial environment. This equipment generates, uses, and can radiate radio frequency energy and, if not installed and used in accordance with the instruction manual, may cause harmful interference to radio communications. Operation of this equipment in a residential area is likely to cause harmful interference in which case the user will be required to correct the interference at his own expense.

#### CANADA

This digital apparatus does not exceed the Class A limits for radio noise emissions from digital apparatus set out in the Radio Interference Regulations of the Canadian Department of Communications.

Le present appareil numerique n'emet pas de bruits radioelectriques depassant les limites applicables aux appareils numeriques de la Class A prescrites dans le Reglement sur le brouillage radioelectrique que edicte par le ministere des Communications du Canada.

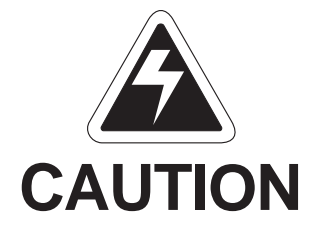

Risk of electrical shock. Do not remove cover. No user serviceable parts inside. Refer servicing to qualified service personnel.

Weigh-Tronix reserves the right to change specifications at any time.

## Table of Contents

| Table of Contents                             |
|-----------------------------------------------|
| Specifications                                |
| Introduction                                  |
| About This Manual5                            |
|                                               |
| Model 1310 Indicator                          |
| Model 1310 Front Panel                        |
| Display Contrast 6                            |
| Front Panel Keys                              |
| Hard Keys 7                                   |
| Soft Kove                                     |
| PS2 Kovboard Operation 8                      |
| P S2 Reyboard Operation                       |
| Serial Configuration                          |
| Operating Instructions                        |
| Operating instructions                        |
|                                               |
| REPORT Soft Key                               |
| EDIT Soft Key                                 |
| ACCUM Soft Key                                |
| 1310 Menu/Clearing the Database               |
|                                               |
| Setting Time and Date                         |
|                                               |
| Accessing Software Version                    |
|                                               |
| Error Messages                                |
| Error Messages for SensorComm <sup>™</sup> 21 |
| Error Message from the Ghost Feature          |
|                                               |
| 911 Diagnostic Menu                           |
| SCOMM Soft Key                                |
| -                                             |
| Ethernet 10/100 SMTP Option                   |
|                                               |

This equipment must be routinely checked for proper operation and calibration. Application and usage will determine the frequency of calibration required for safe operation.

IMPORTANT

Pages are numbered consecutively beginning with the cover page.

# 1310 Specifications

| Power Input                               | Universal 85-265 VAC, 50/60Hz, 75VA                                                                                                    |
|-------------------------------------------|----------------------------------------------------------------------------------------------------|
| Excitation                                | 10 Volts DC or 10 volts AC square wave capable of driving up to thirty-two 350-ohm weight sensors. Indicator is also capable of driving Quartzell <sup>™</sup> transducers                                                                                                    |
| Operational Keys                          | Zero, Tare, Print, Units, Select, Enter, Escape, Clear, 0-9/Alpha,<br>Decimal Point and Five Soft Keys labeled per selected operational routine.                                                                                                    |
| <b>Operational Annunciators</b>           | Displayed symbols indicate motion, center of zero, unit of measure and more.                                                                                                    |
| Display                                   | Model 1310—Dot graphic display, 5"W x 1.33"H provides images and up to eight lines of weight and/or text. 240 x 64 dots cold cathode flourescent backlit, white on blue.                                                                                                    |
| <b>Display Characters</b>                 | Application defined. 1.16" to 0.145" high.                                                                                                    |
| Display rate                              | Selectable, from 1 in 10 seconds to 10 times per second                                                                                                    |
| A to D Conversion Rate                    | 60 times per second                                                                                                    |
| Unit of Measure                           | Pounds, kilograms, grams, ounces, pounds and ounces and four programmable custom units                                                                                                    |
| Capacity Selections                       | Up to 10,000,000 selectable                                                                                                    |
| Incremental Selections                    | Multiples and sub multiples of 1, 2, 5                                                                                                    |
| Decimal locations                         | 88888888 pick any location relative to division size                                                                                                    |
| <b>Displayed Resolution</b>               | Up to 1 part in 10,000,000                                                                                                    |
| Audio Output                              | Audio tone for key contact assurance or operational alarms                                                                                                    |
| Time and Date                             | Battery protected real time clock is standard                                                                                                    |
| Internal Resolution                       | 1,000,000 counts analog, Quartzell™ transducer higher                                                                                                    |
| Harmonizer <sup>™</sup> digital filtering | Fully programmable to ignore noise and vibration                                                                                                    |
| Memory                                    | 128K (expandable to 8MB)                                                                                                    |
| Standard input and outputs                | Com 1: RS232, RS-485/422, Quartzell <sup>™</sup> , SensorComm <sup>™</sup><br>Com 2: RS232, 20 mA current loop<br>Com 3: RS232, RS-485/422, Quartzell <sup>™</sup> , SensorComm <sup>™</sup><br>Com 4: RS232, RS-485/422, Quartzell <sup>™</sup> , SensorComm <sup>™</sup><br>( <i>One bi-directional signal per port</i> )<br>Four set point I/O ports via OPTO 22 I/O modules<br>1 Analog scale input<br>PS/2 Keyboard port                                                                                                    |
| Dimensions                                | 7.25" H x 11" W x 8.25" D (184 mm x 279 mm x 205 mm)                                                                                                    |
| Available Options                         | <ul> <li>Multiple analog scale inputs, up to seven additional</li> <li>Eight fully isolated, programmable analog outputs (selectable 0-20mA, 0-24mA, 4-20mA, 0-5VDC, 0-10VDC, ±5VDC, ±10VDC)</li> <li>Remote expanded control interface for TTL or solid state up to 64</li> <li>OPTO 22 Generation 4 I/O Modules</li> <li>Internal modem</li> <li>Memory Expansion - 1, 4, 5, 8 MB (battery backed SRAM)</li> <li>PC (AT) style alphanumeric keyboard</li> <li>Up to sixteen pulse counter inputs</li> <li>SensorComm™ Digital j-box</li> <li>Traxle™ total truck and axle weighing</li> </ul> |
| Fieldbus Network Interfaces               | Device Net <sup>™</sup> , ProfiBus <sup>®</sup> , ControlNet <sup>™</sup> , InterBus, ModBus Plus, Ethernet 10/100 (ModBus TCP, TCP/IP (sockets), HTTP, SMTP, FTP, EtherNet/IP)                                                                                                    |
| Operating Temperatures                    | NTEP 14 to 104° F (-10 to 40° C), 10 to 90% relative humidity                                                                                                    |
| Enclosure                                 | Stainless steel wash down enclosure NEMA 4X                                                                                                    |
| Weight                                    | 17 lb, 7.7 kg                                                                                                    |
| Agencies                                  | NTEP Class III/IIIL:10,000d CC# 01-033 A1<br>FCC Class A                                                                                                    |
|                                           |                                                                                                    |

## Introduction

#### **About This Manual**

Configuration file name is 14835B0A.310 This manual covers the information you need to understand the operation of your Model 1310 instrument.

Major sections of this manual are headed by titles in a black bar like *Introduction* above. Subheadings appear in the left column. Instructions and text appear on the right side of the page. Occasionally notes, tips, and special instructions appear in the left column.

## Model 1310 Indicator

Plug the Model 1310 into an easily accessible grounded outlet only. Never use the unit without an appropriate earthground connection.

Any computer based system should have a separate, grounded power circuit. We recommend one for the Model 1310. The Model 1310 is a stand alone or network capable weight indicator and process controller. Built into the Model 1310 are the following standard features:

- 4 serial ports
- Time
- Date
- Stainless steel enclosure
- Large graphic display
- Default Multi-Tare Memory and Accumlator application

The Model 1310 front panel is shown in Figure 1. The front panel includes the following:

- Dot graphic display, 5"W x 1.33"H provides images and up to eight lines of weight and/or text. 240 x 64 pixel cold cathode flourescent backlit, white on blue
- Five variable function soft keys (F1-F5)
- Alphanumeric keypad
- SELECT key
- UNITS key
- PRINT key
- TARE key
- ZERO key
- C (Clear) key, Power Off/On
- ESC (Escape) key
- ENTER key
- · Decimal point key

#### Model 1310 Front Panel

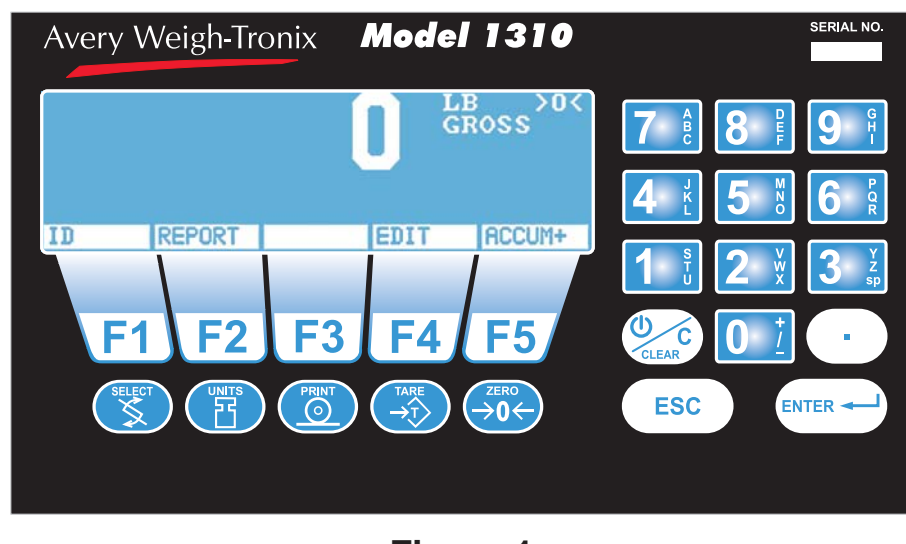

Figure 1 Model 1310 Front Panel

#### **Display Contrast**

To increase the contrast of the display, press and hold the **DECIMAL POINT** and **7** keys until the desired contrast is reached. To decrease the contrast of the display, press and hold the **DECIMAL POINT** and **1** keys until the desired contrast is reached.

If you have an optional PS2 style keyboard installed, to increase the contrast, press and hold the **ALT** and **Page Up** keys until the desired contrast is reached. To decrease the contrast of the display, press and hold the **ALT** and **Page Down** keys until the desired contrast is reached.

#### **Front Panel Keys**

The keys on the front panel of the Model 1310 are of two types, hard keys and soft keys. Hard keys are labeled directly and soft keys are labeled F1-F5. If a soft key has a function, its label appears at the bottom the the display. Soft keys function differently at different times and their labels change as needed.

#### Hard Keys

Below are brief descriptions for each of the hard key functions:

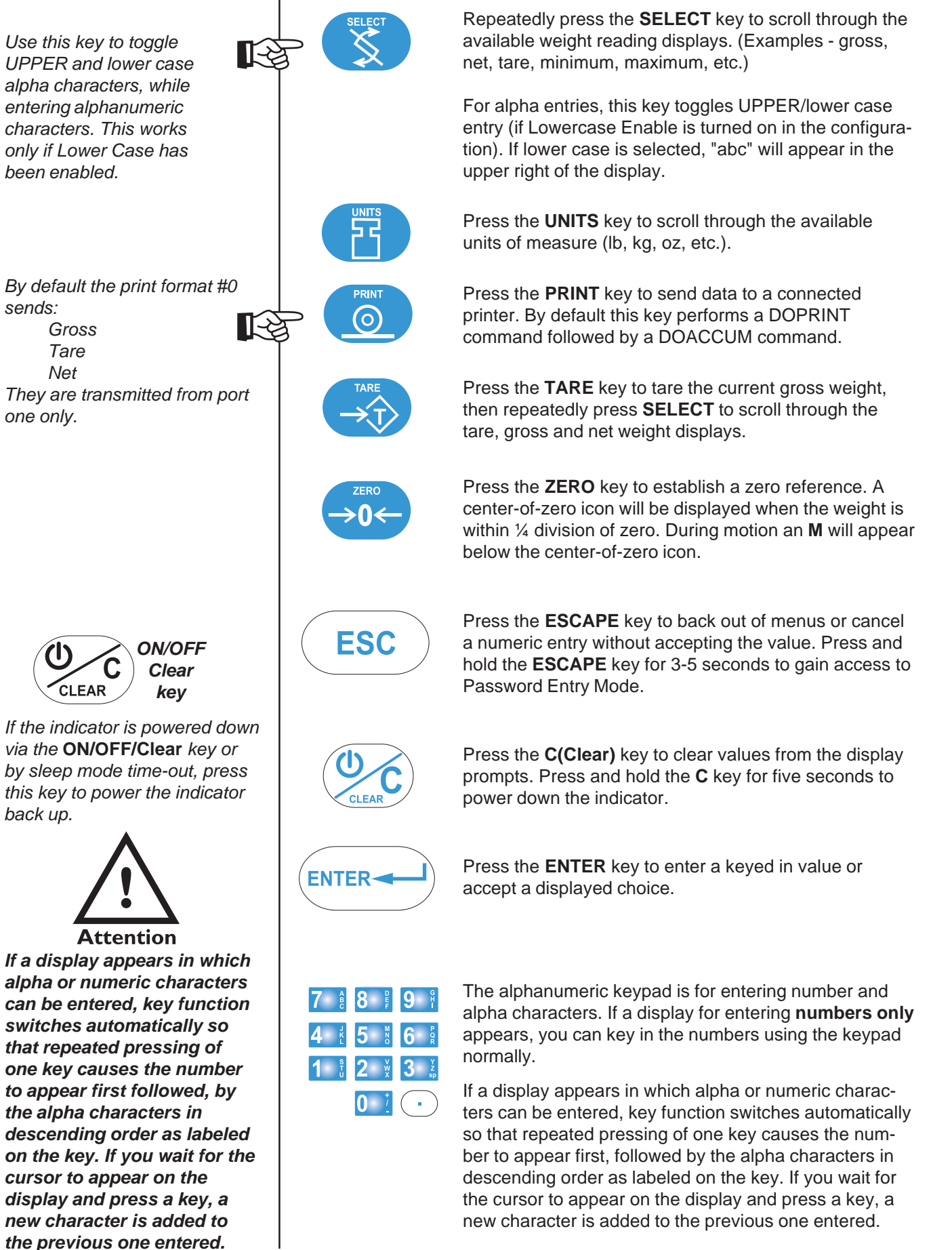

#### Soft Keys

PS2 Keyboard Operation

> If the **Caps lock** or **Num Lock** keys are pressed, the corresponding lights on the keyboard may not light up.

If Lower Case is disabled, the character shown on the display will be in upper case no matter what state the **Caps Lock** key is in. Soft keys are so called because their function is not fixed. Functionality can change as mode of operations change or as the program for your particular setup changes.

There are five soft keys located directly below the display. They are labeled F1-F5 on the overlay. If the keys are needed during any operation, a descriptive label appears in the display directly above the active key. There are only five key labels available at one time but this does not limit the potential usefulness of these keys. Programs can be created to enable one key to access another level of operation with five more key names and functions.

If you have an optional PS2-style keyboard attached to the indicator, below is a list of keyboard key strokes and their equivalent on the indicator:

| Keyboard   | Indicator             |
|------------|-----------------------|
| ALT-S      | SELECT key            |
| ALT-Z      | ZERO key              |
| ALT-T      | TARE key              |
| ALT-C      | C key (clear)         |
| ALT-U      | UNITS key             |
| ALT-P      | PRINT key             |
| ALT-ESC    | Access to setup menus |
| ENTER      | ENTER key             |
|            | or YES soft key       |
| ESCAPE     | ESC key               |
|            | or <b>NO</b> soft key |
| 19         | Numeric entry         |
| AZ         | Alphabet entry        |
| F1F5       | F1F5 key              |
| •          | Decimal point         |
| Y          | YES soft key          |
| Ν          | NO soft key           |
| ALT + PgUp | Increase contrast     |
| ALT + PgDn | Decrease contrast     |
|            |                       |

#### **Serial Configuration**

Serial port #2 is configured for use with a WP-23X printer. Configuration is 9600 baud, 8 data bits, no parity, and 1 stop bit.

### **Operating Instructions**

The Model 1310 provides multiple tare memory, transaction counter and weight accumulator.

#### **Power Up**

The default application has these optional abilities:

- send an email message after
- 10 system over or underloads
- web page report generation

You must have the optional card installed and configured to take advantage of these features.

When the indicator is powered up, you will see this screen:

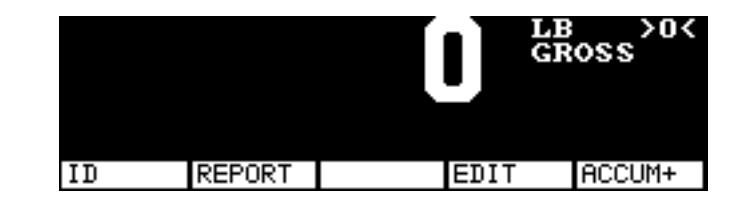

Below are short descriptions of each soft key's function. Following that are in depth instructions for using them.

| ID soft key     | Use this key to enter ID numbers and enter or recall tare weights and tare ID numbers.(Up to 2000 registers) |
|-----------------|----------------------------------------------------------------------------------------------------|
| REPORT soft key | Use this key to view and print accumlated data for selected ID numbers.                                      |
| EDIT soft key   | Use this to change ID and tare information.                                                                  |
| ACCUM+ soft key | Press this key or the ENTER key to accumulate the displayed weight.                                          |

#### ID soft key

1. Press the ID soft key. . .

| ENTER ID | #:_  |      |      |       |
|----------|------|------|------|-------|
| BKSP←    | CHR↑ | CHR≁ | ADV→ | +PREV |

is displayed, prompting you to enter an ID#.

- 2. Key in up to 16 alphanumeric characters for the ID. You can enter alphanumerics in several ways.
  - A) Use the **CHR** soft keys to scroll through the alphanumeric list and move the cursor using the **ADV** and **PREV** soft keys.
  - B) Use the keypad on the 1310, following the directions for alphanumeric entry in the *Front Panel Keys* section of this manual.
  - C) Use an optional remote keyboard to enter the numbers and alpha characters. With a remote keyboard attached, only alpha entries are allowed from the front panel keys.

When you have entered the ID, press the **ENTER** key. If the ID# is new, the number is entered into memory and the following is displayed:

| ASSOCIATE | E TARE | TO NEW | ID#? |     |
|-----------|--------|--------|------|-----|
| NO        |        |        |      | YES |

If you want to assign a tare value to this ID#, press the **YES** soft key and go to step 3.

If you do not want a tare for this item, press the **NO** soft key. The tare will be disabled for this item and the display will return to the opening screen.

3. The following is displayed:

| ENTER T | ARE ID#:. | -    |      |       |
|---------|-----------|------|------|-------|
| BKSP←   | CHR≁      | CHR≁ | ADV→ | ←PREV |

- 4. Key in up to 16 alphanumeric characters to identify this tare. You can enter alphanumerics in several ways. See note to the left.
  - A) Use the **CHR** soft keys to scroll through the alphanumeric list and move the cursor using the **ADV** and **PREV** soft keys.
  - B) Use the keypad on the 1310, following the directions for alphanumeric entry in the *Front Panel Keys* section of this manual.
  - C) Use an optional remote keyboard to enter the numbers and alpha characters. With a remote keyboard attached, only alpha entries are allowed from the front panel keys.
  - When you have entered the Tare ID (up to 2,000 registers), press the **ENTER** key.

If the Tare ID exists in memory, the tare weight is recalled and the opening screen returns in net mode with the tare active. Below is a sample of what the screen may look like:

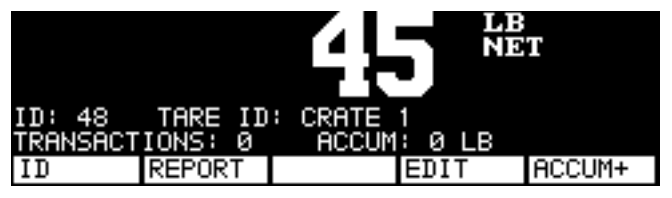

If the Tare ID# is new, the number is entered into memory and the following is displayed:

| USE | ACTI | JE WE | EIGHT | OR | KEY | BOARD | TA | RE? |  |
|-----|------|-------|-------|----|-----|-------|----|-----|--|
| ACT | IVE  |       |       |    |     |       |    | KEY |  |

Tare ID#s can be up to 16 alphanumeric characters. This is useful for describing the particular container. For example you could have a Tare ID# of **Pallet 1** or **Box 4**, etc. To use the current weight on the scale as the tare weight, press the **ACTIVE** soft key. The tare weight is put into memory, the weight is tared and the opening screen returns in net mode with the tare active.

To key in a tare weight, press the **KEY** soft key and you will see this display:

| ENTER TA | RE WEIGH | т 0_ |  |
|----------|----------|------|--|
| BKSP+    | -NEG     |      |  |

Key in the tare weight and press the **ENTER** key. The opening screen returns in net mode with the tare active.

The following is then displayed:

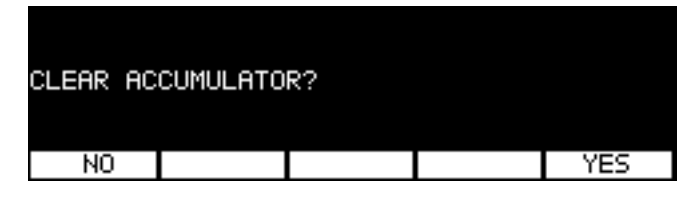

Press **NO** to save the accumulated weight. Press **YES** to clear the accumulated weight. Display returns to the screen shown in step 1 above.

#### **REPORT Soft Key**

Use this soft key to print reports on individual IDs, all the IDs in memory, all the tares, or a combination report with all IDs and all tares. Follow these steps.

1. Press the **REPORT** soft key. The following is displayed...

| REPORT M<br>F1 = IND<br>F2 = ALL<br>F2 = TAR<br>F3 = DAT | ENU:<br>IVIDUAL<br>ID'S RE<br>E REPORT<br>ABASE RE | ID REPOR<br>PORT<br>PORT | Т     |      |
|----------------------------------------------------------|----------------------------------------------------|--------------------------|-------|------|
| ID                                                       | ID'S                                               | TARE                     | DBASE | EXIT |

For **ID** go to step 2. For **ID'S** go to step 3. For **TARE** go to step 4 For **DBASE** go to step 5 **EXIT** returns to the opening screen.

| 2. | Press the ID soft key. | The following is displayed |
|----|------------------------|----------------------------|
|----|------------------------|----------------------------|

|        | ENI | rer ID            | #:_        |                            |                                   |                                 |                        |
|--------|-----|-------------------|------------|----------------------------|-----------------------------------|---------------------------------|------------------------|
|        | BK  | SP+               | CHR≁       | CHR≁                       | ADV→                              | +PREV                           |                        |
| Key in | the | e ID# yo          | u want. Yo | u can ente                 | r alphanum                        | erics in sev                    | eral ways.             |
|        | A)  | Use the<br>and mo | e CHR soft | keys to sc<br>sor using th | roll through<br>ne <b>ADV</b> and | the alphan<br>d <b>PREV</b> sof | umeric list<br>t keys. |
|        | B)  | Use the           | e keypad o | n the 1310                 | , following t                     | he directior                    | ns for                 |

alphanumeric entry in the Front Panel Keys section of this manual.

list

C) Use an optional remote keyboard to enter the numbers and alpha characters. With a remote keyboard attached, only alpha entries are allowed from the front panel keys.

When you have entered the ID#, press the ENTER key. . .

The ID information is recalled from memory, the information is sent to a connected printer. Below is a sample report: 

```
Time: 10:20
Date: 11-10-2002
ID : 1234567890ABCDEF
Tare : Carton 2856
Accum: 10000 lb
Count: 22
```

The following is then displayed:

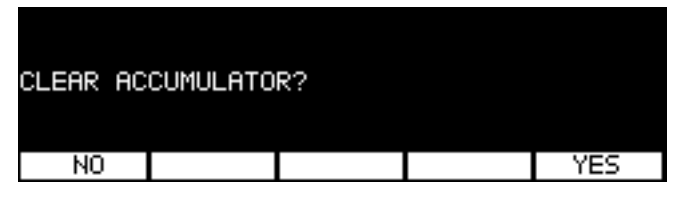

Press NO to save the accumulated weight. Press YES to clear the accumulated weight. Display returns to the screen shown in step 1 above.

3. Press the **ID'S** soft key. A report on all the ID's is generated and sent to the printer. Below is a sample report.

```
ID Data Base Report
               Time: 22:30
               Date: 12-07-2002
               ID : Pallet53
               Tare : Carton 2856
               Accum: 10000 lb
               Count: 22
               ID : 5002
               Tare : Pallet 12
               Accum: 14523 lb
               Count: 16
               ID : Truck1
               Tare : Pallet 12
               Accum: 45123 lb
               Count: 743
               ID : Bail 44
               Tare : Twine 78
               Accum: 4572 lb
               Count: 200
            The following will be displayed during printing:
             PRINTING ID REPORT
PLEASE WAIT....
```

Display returns to the screen shown in step 1 above.

4. Press the **TARE** soft key. A report on all the tares ID's and associated tare weights is generated and sent to the printer. Below is a sample report.

```
Tare Data Base Report:

Time: 22:30

Date: 12-07-2002

Tare ID: Carton 2856

Tare : 100 lb

Tare ID: Pallet 12

Tare : 1200 lb

Tare ID: Pallet 12

Tare : 750 lb

Tare ID: Twine 78

Tare : 50 lb
```

The following will be displayed during printing:

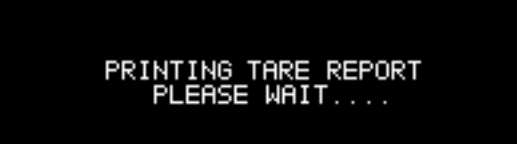

Display returns to the screen shown in step 1 above.

5. Press the **DBASE** soft key. A report on both the ID's and tares is generated and sent to the printer. Below is a sample report.

Data Base Report ID Data Base Report Time: 22:30 Date: 12-07-2002 ID : Pallet53 Tare : Carton 2856 Accum: 10000 lb Count: 22 ID : 5002 Tare : Pallet 12 Accum: 14523 lb Count: 16 ID : Truck1 Tare : Pallet 12 Accum: 45123 lb Count: 743 ID : Bail 44 Tare : Twine 78 Accum: 4572 lb Count: 200 Tare Data Base Report: Time: 22:30 Date: 12-07-2002 Tare ID: Carton 2856 Tare : 100 lb Count : 22 Tare ID: Pallet 12 Tare : 1200 lb Tare ID: Pallet 12 Tare : 750 lb Tare ID: Twine 78 Tare : 50 lb 

The following will be displayed during printing:

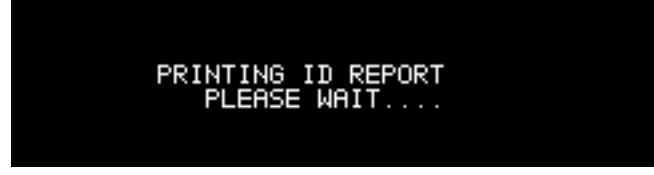

Display returns to the screen shown in step 1 above.

#### EDIT soft key

Press this key when you want to create new IDs and/or tares, or modify existing information.

1. Press the **EDIT** soft key. The following is displayed. . .

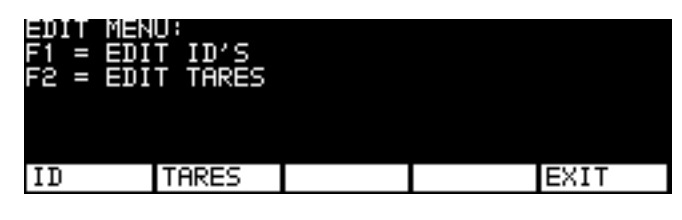

For **ID** go to step 2. For **TARES** go to step 6. Press **EXIT** to return to the opening screen.

2. Press the ID soft key. . .

| ENTER ID                                     | #:_ |  |  |  |  |  |  |
|----------------------------------------------|-----|--|--|--|--|--|--|
| BKSP← CHR↑ CHR↓ ADV→ ←PREV                   |     |  |  |  |  |  |  |
| is displayed, prompting you to enter an ID#. |     |  |  |  |  |  |  |

3. Key in the ID# for the item. You can enter alphanumerics in several

- Ways.
  - A) Use the **CHR** soft keys to scroll through the alphanumeric list and move the cursor using the **ADV** and **PREV** soft keys.
  - B) Use the keypad on the 1310, following the directions for alphanumeric entry in the *Front Panel Keys* section of this manual.
  - C) Use an optional remote keyboard to enter the numbers and alpha characters. With a remote keyboard attached, only alpha entries are allowed from the front panel keys.

#### Press the ENTER key. . .

If the ID# is new, the number is entered into memory and the following is displayed:

| ASSOCIATE | TARE | TO NEW | ID#? |     |
|-----------|------|--------|------|-----|
| NO        |      |        |      | YES |

If you want to assign a tare value to this ID#, press the **YES** soft key and go to step 4.

If you do not want a tare for this item, press the **NO** soft key. The tare will be disabled for this item and the display will return to the opening screen.

Tare ID#s can be up to 16 alphanumeric characters. This is useful for describing the particular container. For example you could have a Tare ID# of **Pallet 1** or **Box 4**, etc.

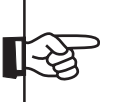

| 4. | The | following | is | displayed: |
|----|-----|-----------|----|------------|
|----|-----|-----------|----|------------|

| ENTER TA | RE ID#: | _    |      |       |
|----------|---------|------|------|-------|
| BKSP←    | CHR↑    | CHR≁ | ADV→ | +PREV |

5. Key in a tare ID number to identify this tare and press the **ENTER** key. See note on step 4.

If the ID exists in memory, the following screen is displayed.

| EDIT MEN<br>F1 = EDI<br>F2 = EDI | U:<br>T ID'S<br>T TARES |  |      |
|----------------------------------|-------------------------|--|------|
| ID                               | TARES                   |  | EXIT |

If the ID# is new, the number is entered into memory and the following is displayed:

| USE | ACTI | VE WE | IGHT | OR | KEYI | BOARD | TA | RE? |  |
|-----|------|-------|------|----|------|-------|----|-----|--|
|     |      |       |      |    |      |       |    |     |  |
| ACT | IVE  |       |      |    |      |       |    | KEY |  |

To use the current weight on the scale as the tare weight, press the **ACTIVE** soft key. The tare weight is put into memory, and the following screen is displayed.

| EDIT MEN<br>F1 = EDI<br>F2 = EDI | U:<br>T ID'S<br>T TARES |  |      |
|----------------------------------|-------------------------|--|------|
| ID                               | TARES                   |  | EXIT |
|                                  |                         |  |      |

To key in a tare weight, press the **KEY** soft key and you will see this display:

| ENTER TA | RE WEIGH | т 0_ |  |
|----------|----------|------|--|
| BKSP←    | -NEG     |      |  |

Key in the tare weight and press the **ENTER** key. The following screen is displayed.

| EDIT MEN<br>F1 = EDI<br>F2 = EDI | U:<br>T ID'S<br>T TARES |  |      |
|----------------------------------|-------------------------|--|------|
| ID                               | TARES                   |  | EXIT |

6. Having pressed the **TARE** soft key in step 1, the following screen is displayed.

|    | displa | ayed.                                            |                                                   |                                             |                                        |                                              |               |
|----|--------|--------------------------------------------------|---------------------------------------------------|---------------------------------------------|----------------------------------------|----------------------------------------------|---------------|
|    |        | ENTER T                                          | ARE ID#:                                          | -                                           |                                        |                                              |               |
|    |        | BKSP←                                            | CHR↑                                              | CHR≁                                        | ADV→                                   | +PREV                                        |               |
| 7. | Key i  | n the Tare<br>If the Tare                        | ID# and pr<br>D# exists                           | ess the <b>EN</b><br>9 you will se          | TER key.<br>ee the displa              | ay below. Go to s                            | step 8.       |
|    |        | CHHNGE                                           | THRE?                                             |                                             |                                        |                                              |               |
|    |        |                                                  |                                                   |                                             |                                        |                                              |               |
|    |        | NU                                               |                                                   |                                             |                                        | YES                                          |               |
|    |        | lf the Tare<br>below. Go<br>USE ACT              | e ID# does<br>o to step 9.<br>IVE WEIG            | not exist in<br>HT OR KE                    | memory yo<br>YBOARD TI                 | ou will see the dis                          | splay         |
|    |        | ACTIVE                                           |                                                   |                                             |                                        | KEY                                          |               |
| 8. | lf you | CHANGE                                           | e from step                                       | 97 your dis                                 | play looks l                           | ike this:                                    |               |
|    |        | NU                                               |                                                   |                                             |                                        | TES                                          |               |
|    |        | The Tare<br>the <b>NO</b> so<br>press <b>YES</b> | ID# exists<br>ift key. The<br><b>5</b> the follow | but you car<br>display ret<br>ving is displ | n bail out of<br>curns to the<br>ayed: | changing it by p<br><b>Edit</b> screen. If y | ressing<br>ou |

| USE ACTIVE | WEIGHT | OR | KEYE | BOARD | TA | RE? |  |
|------------|--------|----|------|-------|----|-----|--|
| ACTIVE     |        |    |      |       |    | KEY |  |

To use the current weight on the scale as the tare weight, press the **ACTIVE** soft key. The tare weight is put into memory and the **Edit** screen returns.

|    |        | To key in a this display                | tare weigh                              | nt, press the             | e KEY soft                  | key and you                 | u will see              |
|----|--------|-----------------------------------------|-----------------------------------------|---------------------------|-----------------------------|-----------------------------|-------------------------|
|    |        | ENTER TA                                | RE WEIGH                                | IT 0_                     |                             |                             |                         |
|    |        | BKSP←                                   | -NEG                                    |                           |                             |                             |                         |
|    |        | Key in the returns. Go                  | are weight<br>to step 10                | and press).               | the ENTE                    | <b>R</b> key. The <b>I</b>  | Edit screen             |
| 9. | lf you | came here                               | from step                               | 7 your disp               | lay looks li                | ke this:                    |                         |
|    |        | USE ACTI                                | VE WEIGH                                | IT OR KEY                 | BOARD TA                    | IRE?                        |                         |
|    |        | ACTIVE                                  |                                         |                           |                             | KEY                         |                         |
|    |        | To use the the <b>ACTIV Edit</b> screen | current we<br>E soft key.<br>n returns. | ight on the<br>The tare w | scale as th<br>eight is put | ne tare weig<br>i into memo | ht, press<br>ry and the |
|    |        | To key in a this display                | tare weigh                              | nt, press the             | e <b>KEY</b> soft           | key and you                 | u will see              |
|    |        | ENTER TA                                | RE WEIGH                                | IT Ø_                     |                             |                             |                         |
|    |        | BKSP←                                   | -NEG                                    |                           |                             |                             |                         |
|    |        | Key in the returns.                     | are weight                              | and press                 | the ENTE                    | <b>R</b> key. The <b>I</b>  | Edit screen             |
| 10 | . Repe | at steps 1-9                            | until vou a                             | are through               | editing ID                  | and Tare inf                | formation.              |

10. Repeat steps 1-9 until you are through editing ID and Tare information. Press the **EXIT** soft key when you are finished to return to the opening screen.

#### ACCUM soft key

Press the **ACCUM** soft key to increment the transaction counter and add the displayed weight to the *ACCUM* total shown on the display.

If the scale is in motion (indicated by an **M** on the display) when you press the **ACCUM** soft key, the system will try to accumulate the weight but if motion does not cease, the attempt is aborted and the following is displayed:

ACCUMULATION ABORTED DUE TO MOTION...

The display will then return to the opening screen.

# 1310 Menu / Clearing the Database

There is a password protected menu you can access to clear the database of IDs and tares.

To access the menu, press and hold the **ESC** key for 5 seconds. The following is displayed:

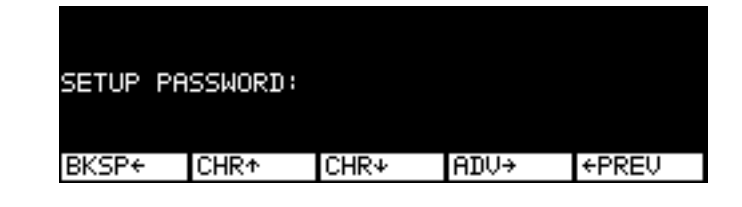

Key in 1310 and press ENTER. The following is displayed:

| CLEAR ME<br>F1 = CLE<br>F2 = CLE<br>F3 = CLE | MORY MEN<br>AR ID'S<br>AR ALL T<br>AR ALL M | U:<br>AND TRAN<br>ARES<br>EMORY | SACTIONS |      |
|----------------------------------------------|---------------------------------------------|---------------------------------|----------|------|
| ID'S                                         | TARES                                       | ALL                             |          | EXIT |

Press the ID'S soft key to delete the ID database information.

Press the TARES soft key to delete the tare database information.

Press the ALL soft key to delete both.

In each case the following screen appears:

| ARE YOU | SURE?? |  |     |
|---------|--------|--|-----|
| NO      |        |  | YES |

Press **NO** to abort the procedure and the screen returns to the Clear Memory Menu. Press **EXIT** to return to the opening screen.

Press **YES** and the display shows *Clearing All Databases*. *Please wait* then returns to the opening screen when complete.

## Setting Time and Date

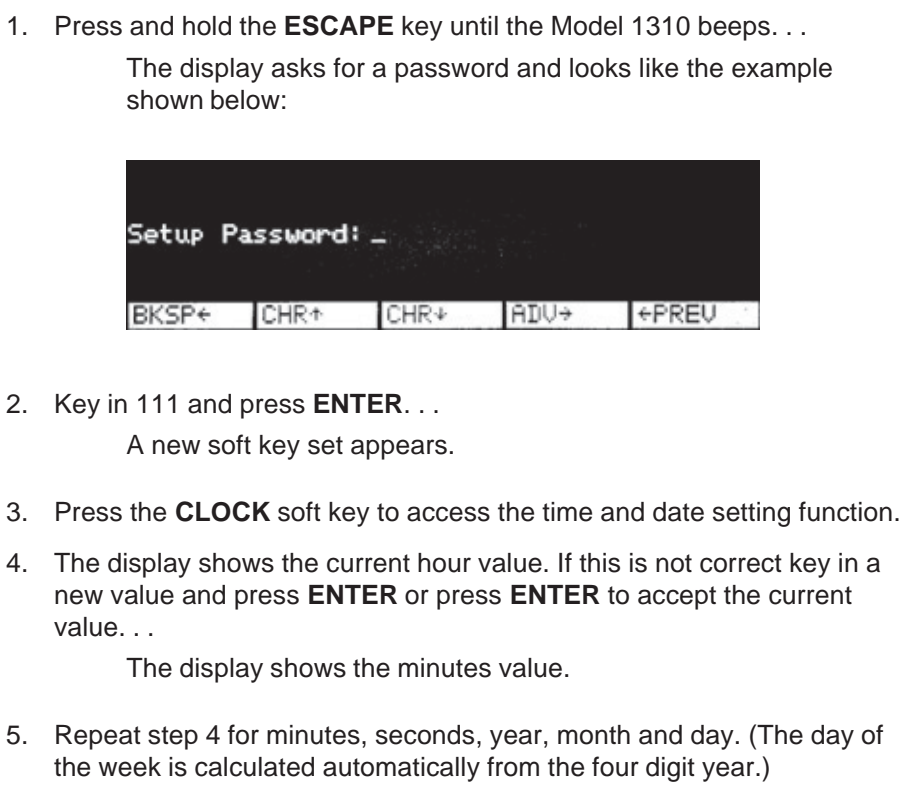

6. Press the **EXIT** soft key to return to normal operating mode.

### Accessing Software Version

The time may come when you are asked by a service technician for the software version of your software. There is a series of key strokes which will bring that number up on the screen. Below are the instructions for accessing this information.

- 1. Press and hold the **ESCAPE** key until the Model 1310 beeps.
- 2. Key in the number 111 and press **ENTER**. (If you wait too long to key in your password, the display returns to normal operation mode.
- 3. Press the soft key labeled **VIEW**.
- 4. Press the soft key labeled **VERS**. The software version will appear on the display.
- 5. Press any key to scroll through all the information available. Soft keys appear after the last information display.
- 6. Press **ESC** then the **Exit** soft key to return to normal operation mode.

Error Messages from the SensorComm™

If your Model 1310 is connected to a SensorComm<sup>™</sup> digital j-box, you may see the error messages listed in the table below. Also listed is a description of the error and possible causes. These may help with servicing. Error messages will appear in the upper right corner of the display window as shown in the example of error message #8 shown below.

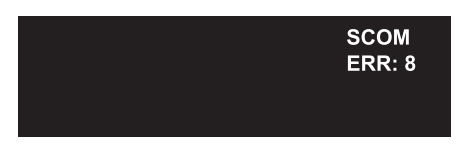

# All error messages below which mention components are referring to components within the SensorComm product.

| Error # | Error                                 | Description of Error                                                                                               | Possible Cause                                                                 |
|---------|---------------------------------------|----------------------------------------------------------------------------------------------------|--------------------------------------------------------------------------------|
| 1       | Communications error                  | SensorComm not responding                                                                                          | -Cable<br>-SensorComm hardware failure<br>-1310 hardware falure                |
| 2       | Power fault                           | +Vin, +EXC, or -EXC has fallen out of tolerance. Voltage $\pm 5\%$ .                                               | -Power supply failure<br>-Cable                                                |
| 3       | A to D overrange                      | More than +5mV/V has been applied to the A to D converter                                                          | -Cable<br>-Weight sensor failure                                               |
| 4       | A to D underrange                     | Less than -5mV/V has been applied to the A to D converter                                                          | -Cable<br>-Weight sensor failure                                               |
| 5       | A to D Initialization failure         | A to D converter not responding                                                                                    | -Component failure<br>-Power supply problems                                   |
| 6       | Weight sensor overrange               | The weight sensor output has exceeded the configured amount.                                                       | -Abuse of scale<br>-Weight sensor failure                                      |
| 7       | Weight sensor deadload shift warning  | The output of the weight sensor is greater than a configurable percent of capacity since calibration               | -Gauging problem on the weight<br>sensorf<br>-Mechanical issuse with the scale |
| 8       | Weight sensor deadload<br>shift error | The output of the weight sensor has<br>increased more than a configurable<br>percent of capacity since calibration | -Gauging problem on the weight<br>sensor<br>-Mechanical issuse with the scale  |
| 9       | Weight sensor stability               | The output of 1 or more weight sensor is not in the same range as the rest of the scale.                           | -Mechanical issuse with the scale<br>-Weight sensor problem                    |

Error Message from the Ghost Feature

You may see an error message when the Ghost feature is enabled.

The display at left tells you the Ghost option is functioning and that Cell X has failed.

## 911 Diagnostic Menu

The 1310 has an emergency help menu with a password of 911 to help you diagnose problems with components. Following are the instructions you need to access this menu and explanations of each part of the menu. Figure 2 shows a flow chart of the soft keys in the 911 menu.

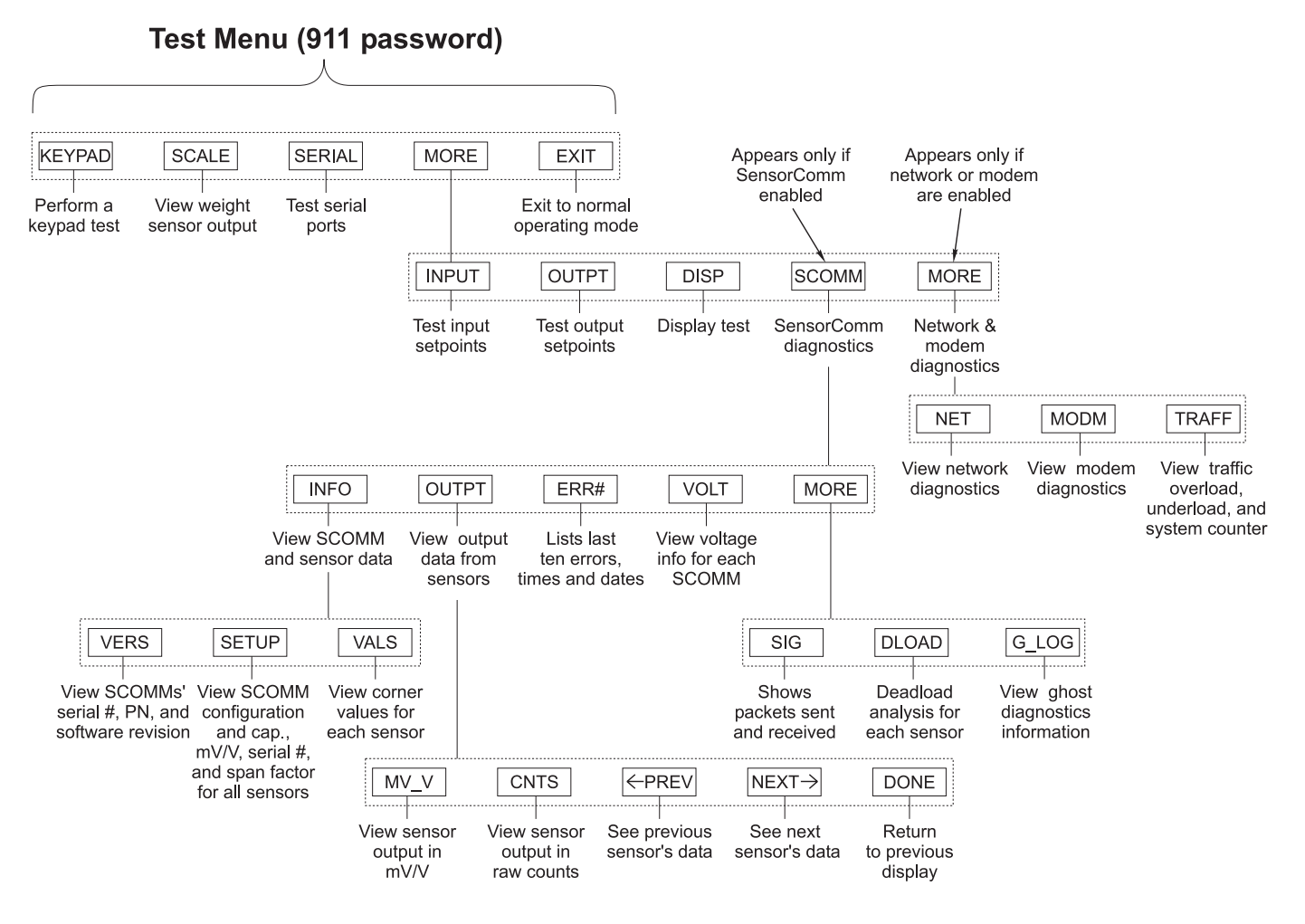

#### **Figure 2** Flowchart of soft keys in the Test menu

This manual covers the information needed to use and understand SensorComm. For information on the soft keys not covered in this manual, see the 1310 Service Manual PN 29803-0016. Hold the **ESCAPE** key for 5 seconds then key in **911** at the prompt and press **ENTER**. The following is displayed:

| 1651   |       |        |      |      |
|--------|-------|--------|------|------|
|        |       |        |      |      |
|        |       |        |      |      |
|        |       |        |      |      |
| KEYPAD | SCALE | SERIAL | MORE | EXIT |

These softkeys appear: **KEYPAD** This test lets you check each front panel key for proper operation. Follow the instructions on the display. SCALE Press this soft key to view weight sensor outputs. Disabled when SensorComm active. SERIAL Use this to test your ports. Select Port #1 through 4 then short the TX and RX on the selected port. The display will change from NO LOOP to LOOP indicating the port is good. Jumper RTS to CTS to test the handshake lines. MORE Accesses the following keys: TEST-MORE INPUT OUTPT DISP SCOMM MORE INPUT Allows you to Activate/Deactivate any input setpoint device such as a switch or contact closure remotely and monitor it with this menu. OUTPT Allows you to Activate/Deactivate any output setpoints to verify correct hardware operation during installation or for troubleshooting purposes. DISP This test continuously cycles the display through a test pattern. SCOMM Present only if SensorComm<sup>™</sup> is active. It accesses the SensorComm diagnostics which are explained the following section, SCOMM Soft Key. MORE Accesses the following keys: TEST-MORE-MORE NET MODM TRAFF NET This diagnostic will only appear if a network option card is installed. Follow the instructions on the display. For more information reference the 1310 Network Installa-

tion Guide PN29806-0013.

Inputs and outputs have to be defined in the WT-BASIC program for them to work.

Modem status list:

- 1 = initialize
- 2 = set auto answer
- 3 = set user config
- 4 = port ready
- 5 = dialing
- 6 = error
- 7 = connected
- 8 = disconnected
- 9 = initialize 2

**MODM** Appears only if modem is enabled by a SimPoser program. The display will show Port #, Status (see list at left), User configuration information.

**TRAFF** Press this soft key to see the System Counter Menu. This shows you the traffic, overload, and underload counter values. See example below.

| SYSTEM C                         | OUNTER M           | ENU:  |      |
|----------------------------------|--------------------|-------|------|
| TRAFFIC:<br>OVERLOAD<br>UNDERLOA | 20<br>: 10<br>D: 5 |       |      |
| UNDER                            | OVER               | CLEAR | DONE |

If the scale experiences a load exceeding 105% of capacity, an overload event is logged. Press the **OVER** soft key to see the log of overloads. Example below.

| OVERLOAD COUNTER LOG:         |                           |       |  |      |  |  |
|-------------------------------|---------------------------|-------|--|------|--|--|
| EVENT 1<br>TIME: 1<br>DATE: 1 | OF 10<br>2:50<br>2-04-200 | 2     |  |      |  |  |
| +PREV                         | NEXT→                     | CLEAR |  | DONE |  |  |

Press the **PREV** or **NEXT** soft keys to scroll through the list of overload event times and dates. Press the **CLEAR** soft key to clear the displayed event.

If the scale experiences a negative weight exceeding 105% of capacity, an underload event is logged. Example below.

| UNDERL | UNDERLOAD COUNTER LOG: |       |  |      |  |  |
|--------|------------------------|-------|--|------|--|--|
| EVENT  | 1 OF 5                 |       |  |      |  |  |
| TIME:  | 01:26                  | ~     |  |      |  |  |
| DHIC:  | 11-03-200              | c     |  |      |  |  |
| +PREV  | NEXT+                  | CLEAR |  | DONE |  |  |

Press the **PREV** or **NEXT** soft keys to scroll through the list of overload event times and dates. Press the **CLEAR** soft key to clear the displayed event.

The traffic counter increments when weight exceeds the configured trigger point (% of scale capacity). (See the *Service Manual* for configuration information.) For the next weightment to increment the counter, the weight must fall below the configured re-arm point (% of scale capacity).

#### SCOMM Soft Key

Refer to Figure 2 as the soft keys and functions which apply to SensorComm are explained below.

When you press the SCOMM soft key, the following keys appear:

TEST-MORE-SCOMM

| INFO OUTPT ERR# VOLT MORE |      |       |      |      |      |
|---------------------------|------|-------|------|------|------|
| INFO OUTPT ERR# VOLT MORE |      |       |      |      |      |
|                           | INFO | OUTPT | ERR# | VOLT | MORE |

| INFO  | See INFO Soft Key section.    |
|-------|-------------------------------|
| OUTPT | See OUTPT Soft Key section.   |
| ERR#  | See ERR# Soft Key section.    |
| VOLT  | See VOLT Soft Key section.    |
| MORE  | Brings up the following keys: |
|       |                               |

#### TEST-MORE-SCOMM-MORE

| SIG DLOAD | G_LOG |  |
|-----------|-------|--|

| SIG   | See SIG Soft Key section.   |
|-------|-----------------------------|
| DLOAD | See DLOAD Soft Key section. |
| G_LOG | See G_LOG Soft Key section. |

INFO Soft Key

The displays on the next few pages are illustrations of examples, not actual screen captures.

Press this key to view SensorComm and weight sensor specifications.

| TEST-MORE-SCOMM-INFO |       |      |  |  |  |  |
|----------------------|-------|------|--|--|--|--|
|                      |       |      |  |  |  |  |
|                      |       |      |  |  |  |  |
|                      |       |      |  |  |  |  |
| VERS                 | SETUP | VALS |  |  |  |  |

**VERS** soft key Brings up a display similar to this example:

| SENSO<br>SERIAL<br>PART #: | RCOMM#<br>#: 00000<br>55065-0 | ⊭: 1<br>0000<br>014 REV | ISION: X | 10                 |
|----------------------------|-------------------------------|-------------------------|----------|--------------------|
| $\leftarrow$ PREV          |                               | DONE                    |          | $NEXT \rightarrow$ |

This display shows you the serial number, part number and software revision level of SensorComm #1. Press the **NEXT** or **PREV** soft key to other active Sensor-Comm J-boxes.

|                                                                                                 | SETUP soft key                                                 | Brings up a display similar to this example:                                                                                                    |
|-------------------------------------------------------------------------------------------------|----------------------------------------------------------------|----------------------------------------------------------------------------------------------------|
| Press the <b>ESC</b> key to back out<br>of most displays and return to<br>the previous display. |                                                                | SENSORCOMM CONFIGURATION:<br># OF BOXES: 2<br># OF SENSORS: 8<br>ANY KEY TO CONTINUE.                                                                                                    |
|                                                                                                 |                                                                | This display shows you the configuration of the Sensor-<br>Comm system. In this example the system has two<br>SensorComm j-boxes with a total of eight weight<br>sensors. Press any key and the following is displayed:                                                    |
|                                                                                                 |                                                                | SENSOR#: 1         CAP:5000 OUTPUT:1.000000 MV/V         SERIAL#: 000000 SPAN:0.000000         ← PREV       DONE         NEXT →                                                                                                    |
|                                                                                                 |                                                                | This screen lets you scroll through all the sensors using<br>the <b>PREV</b> and <b>NEXT</b> soft keys. Information displayed<br>for each sensor is programmed capacity, output in mV/<br>V, serial number and span factor.                                                |
|                                                                                                 | VALS soft key                                                  | Brings up a display similar to this example:                                                                                                    |
|                                                                                                 |                                                                | CORNERING VALUES FOR SCOMM#:1<br>#1: 0.949705 #2: 0.989280<br>#3: 1.079973 #4: 0988274<br>ANY KEY TO CONTINUE.                                                                                                    |
|                                                                                                 |                                                                | This display shows you the stored cornering values for<br>each sensor attached to a SensorComm j-box. Press<br>any key to see the next SensorComm values if there is<br>another attached. Returns to VERS-SETUP-VALS soft<br>key set after viewing the last set of values. |
| OUTPT Soft Key                                                                                  | Press this key to vi<br>counts or mV/V. Ye                     | iew the current output of each weight sensor in raw<br>ou will see a display similar to this example:                                                                                                    |
| Press <b>DONE</b> to return to the previous level display.                                      | 5                                                              | SENSORCOMM#: 1 COUNTS MENU         #1: 500000       #2: 500000         #3: 500000       #4: 500000         MV_V       CNTS       ← PREV       NEXT →       DONE                                                                                                    |
|                                                                                                 | This display shows<br>attached to Sensor<br>between multiple S | s you the current output in raw counts for each sensor<br>rComm #1. Press the <b>PREV</b> or <b>NEXT</b> soft key to move<br>SensorComm j-box displays.                                                                                                    |
|                                                                                                 | If you press the <b>M</b><br>ample:                            | <b>//V</b> soft key, you will see a display similar to this ex-                                                                                                    |
| Press <b>DONE</b> to return to the previous level display.                                      | )                                                              | SENSORCOMM#: 1 MV/V MENU         #1: 0.639000       #2: 0.651000         #3: 0.653000       #4: 0.660000         MV_V       CNTS       ← PREV       NEXT → DONE                                                                                                    |
|                                                                                                 | This display shows<br>to SensorComm #<br>multiple SensorCo     | s you the current output in mV/V for each sensor attached<br>1. Press the <b>PREV</b> or <b>NEXT</b> soft key to move between<br>mm j-box displays.                                                                                                    |

ERR# Soft Key

**VOLT Soft Key** 

Press the ERR# soft key to see a record of the last 10 error code numbers and the dates and the times these occurred. The screen will look similar to the example below:

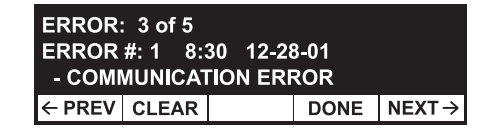

The top line tells you how many errors are in the list and which one you are viewing.

The second line shows the error number and time and date it occurred.

The third line gives you the name of the error. This corresponds to the list of errors in *Error Messages from SensorComm™*.

Press NEXT or PREV to see the entire list of error messages.

Press **CLEAR** to clear all the messages. You will be asked if you are sure and be shown YES and NO keys. If you press NO, the display returns to the error message screen. If you press YES, the display returns to the following screen:

|        | TEST-M          | ORE-SC  | ОММ      |           |          |       |
|--------|-----------------|---------|----------|-----------|----------|-------|
|        | INFO            | OUTPT   | ERR#     | VOLT      | MORE     |       |
| ne ERF | <b>R#</b> key a | and the | re are n | io active | e errors | , yoı |

If you press th u will see this display:

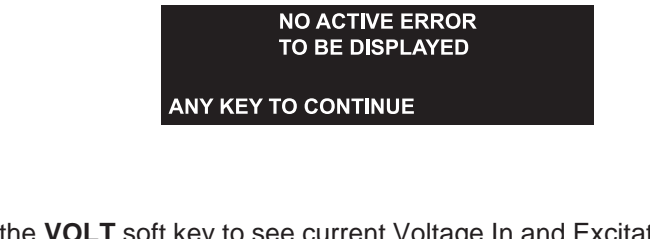

Press the VOLT soft key to see current Voltage In and Excitation voltage reports. The screen will look similar to the one below:

| SENSO<br>VIN: 14.<br>EXC: -5. | RCOMM#<br>99V(GOC<br>.07V(GOC | #: 1 VOL1<br>DD) | TAGE ME<br>2V(GOOI<br>4V(GOOI | NU<br>D)<br>D)     |
|-------------------------------|-------------------------------|------------------|-------------------------------|--------------------|
| $\leftarrow$ PREV             |                               | DONE             |                               | $NEXT \rightarrow$ |

View other connected SensorComm j-boxes by using the PREV or NEXT soft key. Press **DONE** to return to the previous level display.

| SIG Soft Key                                                                                    | Press the <b>SIG</b> soft key to see a constantly changing display similar to the example below:                                                                                                    |
|-------------------------------------------------------------------------------------------------|----------------------------------------------------------------------------------------------------|
| Press the <b>ESC</b> key to back out<br>of most displays and return to<br>the previous display. | PACKETS TX'D: 123195<br>PACKETS RX'D: 122849<br>GOOD PACKETS: 122849<br>SIGNAL STRENGTH: 99.72%<br>This screen shows the number of packets of information sent to the Sensor-<br>Comm system and the number received back correctly. This is a measure of<br>the relative reliability of your communication setup. If the signal strength<br>shows a lower percentage, chances are the system is experiencing some<br>kind of line noise and thus, less reliable communication. |
| DLOAD Soft Key                                                                                  | Press the <b>DLOAD</b> soft key to view the deadload analysis for each weight sensor. You will see a display similar to the example below:                                                                                                    |
|                                                                                                 | COUNTS: 569000     DIFF: 1.05%       ← PREV     DONE     NEXT →                                                                                                    |
|                                                                                                 | This display shows the calibration counts, current raw counts and difference for sensor #1.                                                                                                    |
| G_LOG Soft Key                                                                                  | Press the <b>G_LOG</b> soft ket to view the log of error messages concerning ghosted weight sensors. See example below.                                                                                                    |
|                                                                                                 | ERROR: X of Y<br>15:48 12-28-02<br>CELL NUMBER: 2<br>← PREV DONE NEXT→                                                                                                    |
|                                                                                                 | Press the appropriate softkey to scroll through the available error messages.<br>Time and dates of errors are displayed.                                                                                                    |
|                                                                                                 | X = active error                                                                                                    |
|                                                                                                 | Y = Number of errors                                                                                                    |
|                                                                                                 | 2 = Cell number that was "ghosted"                                                                                                    |

# Ethernet 10/100 SMTP Option

Email data will display system overload and underload counts only.

If your 1310 has the optional Ethernet 10/100 SMTP card installed, your system can be configured to send you an email informing you of system errors as they occur. Follow the steps below to set up your 1310 for autonotification.

- 1. Open SimPoser.
- 2. Open the standard application file.
- 3. Click on the **CONFIG** button.
- 4. Click on the Parameters tab.
- 5. Click on the **Diagnostics** button.
- 6. Enable Email under Alarm Levels.
- 7. Click OK.
- 8. Click on the **Network** tab.
- 9. Choose Ethernet IT from the Network Type list.
- 10. Click on Enable.
- 11. Configure the IP, SUBNET MASK, GATEWAY and SMTP IP as shown in the example below:

| ■1310 SimPoser ×                                                                                                    |
|----------------------------------------------------------------------------------------------------|
| <u>Eile Editors DownLoad Simulate Help</u>                                                                                                    |
| Cancel Changes                                                                                                    |
| Number of Scales: 1 📩 Scale: 1 🖈                                                                                                    |
| Parameters Motion/AZT <u>F</u> ilters <u>R</u> OC <u>Time Out</u>                                                                                                    |
| Bargraph         Units         Key Enable         Display Values         Display Modes                                                                                                    |
| <u>C</u> ounting <u>A</u> nalog Output <u>Se</u> rial Ports <u>N</u> etwork <u>M</u> isc                                                                                                    |
| Network Settings       Card #: 1 ×       Network Type:       Ethernet - IT         Storage Format (Endian)       WTX Standard Output       O Disable       Enable         Big (MSB-LSB)       WTX Standard Input       O Disable       Enable         Little (LSB-MSB)       Software Addressing IX       Image: Control of the standard Input       Image: Control of the standard Input |
| SMTP IP: 192 . 168 . 1 . 100 IP: 192 . 168 . 1 . 7                                                                                                    |
| SUBNET Mask: 255 . 255 . 0                                                                                                    |
| Gateway: 0 . 0 . 0                                                                                                    |
| Input Data Action When Appl. Offline Output Data Action When Bus Offline                                                                                                    |
| Clear     O Freeze     Clear     O Freeze                                                                                                    |

- 12. Click File>Save.
- 13. Download to your 1310.
- 14. To configure the TO and FROM email addresses, press and hold the **ESC** key for five seconds on the 1310. Enter the password 411. A prompt will appear for the From address then the To address, as you fill in the information. Exit the menu and save the changes.

# **Avery Weigh-Tronix**

#### Avery Weigh-Tronix USA

1000 Armstrong Dr. Fairmont, MN 56031 USA Telephone: 507-238-4461 Facsimile: 507-238-4195 e-mail: industrial@weigh-tronix.com www.wtxweb.com

#### Avery Weigh-Tronix UK

Foundry Lane Smethwick, West Midlands England B66 2LP Tel: +44 870 90 34343 Fax: +44 121 224 8183 Email: info@awtxglobal.com Web site:www.averyweigh-tronix.com

#### Avery Weigh-Tronix Canada, ULC

217 Brunswick Boulevard Pointe Claire, QC H9R 4R7 Canada Telephone: 514-695-0380 Toll free: 800-561-9461 Facsimile: 514-695-6820 www.weigh-tronix.ca